## Konto-Verfügungsrahmen abfragen

Entscheidend für den Nachweis der Zahlungsfähigkeit ist der Verfügungsrahmen. Dieser ist leider nicht direkt druckbar. Daher muss als Umweg die Summe von Nutzer-Salden und vom Betrag der negativen Kontolimits gebildet werden.

In Cyclos einloggen, durchhangeln:

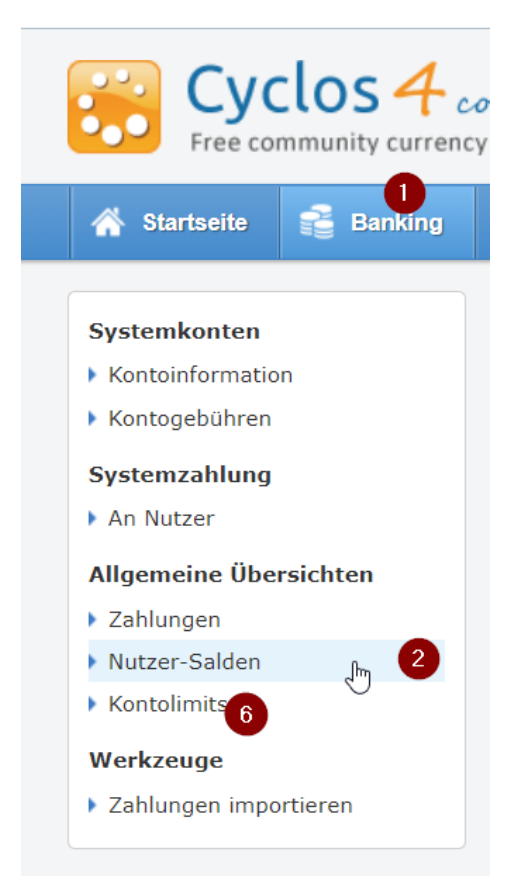

Die nutzersalden sollten zwecks vereinfachung nach namen sortiert werden. Dann auf die diskette klicken

| <ul><li>Nutzer-Salden</li><li>Kontolimits</li></ul> | Im Minus seit                                                                               | Dis E                    |
|-----------------------------------------------------|---------------------------------------------------------------------------------------------|--------------------------|
| Werkzeuge  Zahlungen importieren                    | Erweitert                                                                                   | Suchen                   |
|                                                     | Summe des Kontostands 21,00 T<br>Kontostand-Durchschnitt 3,00 T<br>Zähler des Kontostands 7 |                          |
|                                                     | Nach alphabetisch aufsteigend sortieren                                                     | 5                        |
|                                                     | Niedrigste Salden zuerst<br>Höchste Salden zuerst                                           | Im Minus seit Kontostand |
|                                                     | Alphabetisch aufsteigend                                                                    | 6,00 T                   |
|                                                     | Alphabetisch absteigend                                                                     | 18,00 T                  |

Heraus kommt eine CSV-datei, die sich z.b. in excel öffnen läßt.

Die kontolimits sind leider anders sortiert. Auch diese liste per diskettensymbol runterladen und öffnen.

| E          | <u>,</u> 5-                                                                                                    | ۍ بې   | ÷        |                |               |          |  |
|------------|----------------------------------------------------------------------------------------------------|--------|----------|----------------|---------------|----------|--|
| D          | atei                                                                                                    | Start  | Einfügen | Seitenlayout   | Formeln       | Daten Ü  |  |
| Exte<br>at | Externe Daten<br>abrufen * Abfrage anzeigen<br>Meue<br>Abfrage * Co Zuletzt verwendete Quellen<br>Abrufen und transformieren |        |          |                |               |          |  |
| A1         |                                                                                                    | Ŧ      | : × 🗸    | <i>f</i> ∞ Nut | zer           |          |  |
| ф,         | A                                                                                                    | В      | С        | D              | E             | F        |  |
| -          | N Konto                                                                                                    | Name   | WĤhrung  | Negatives Ko   | Positives Kor | ntolimit |  |
| 2          | K: Nutze                                                                                                    | rkonto | т        | -30            | Standard      |          |  |
| 3          | H Nutze                                                                                                    | rkonto | т        | -30            | Standard      |          |  |
| 4          | B Nutze                                                                                                    | rkonto | т        | -30            | Standard      |          |  |
| 5          | G Nutze                                                                                                    | rkonto | т        | -30            | Standard      |          |  |
| 6          | Li Nutze                                                                                                    | rkonto | Т        | -30            | ) Standard    |          |  |
| 7          | SyNutze                                                                                                    | rkonto | Т        | -30            | Standard      |          |  |
| 8          | B Nutze                                                                                                    | rkonto | Т        | -30            | Standard      |          |  |
| 9          |                                                                                                    |        |          |                |               |          |  |
| 10         |                                                                                                    |        |          |                |               |          |  |

Nach einem Klick auf das oberste, linke feld in Excel gibt es die möglichkeit, die sortierung ebenfalls nach namen vorzunehmen:

| Daten               | Überprü                              | fen Ansic                              | cht Add-Ir                                                 | ns Foxit Rea                             | ader PDF 🛛 🧕                 | Was möchte        | en Sie tun?        |                                          |
|---------------------|--------------------------------------|----------------------------------------|------------------------------------------------------------|------------------------------------------|------------------------------|-------------------|--------------------|------------------------------------------|
| Alle<br>alisieren * | Verbind Eigenscl Overknüp Verbindung | ungen<br>haften<br>fungen beart<br>gen | 2↓<br>Z↓ 2                                                 | Sortieren Filte                          | Erneut a<br>Frei und Filtern | anwenden .<br>t S | Text in Datentools | Was-wäre-wenn- P<br>Analyse *<br>Progno: |
| ra, Annet           | tte                                  |                                        |                                                            |                                          |                              |                   |                    |                                          |
|                     | F                                    | G                                      | н                                                          | I                                        | J                            | к                 | L                  | Μ                                        |
|                     |                                      | Sortieren                              | hinzufügen                                                 | 🗙 Ebene <u>l</u> ösch                    | ien 🖹 Ebene                  | <u>k</u> opieren  | <u>Option</u>      | nen 🗹 Daten haber                        |
|                     |                                      | Spalte<br>Sortieren n                  | ach<br>Nutzer<br>Konto N<br>WĤhru<br>Negative<br>Positives | ame<br>ng<br>es Kontolimit<br>Kontolimit | Sortieren nach<br>Werte      |                   | Re<br>V A          | eihenfolge<br>bis Z                      |
|                     |                                      | _                                      |                                                            |                                          |                              |                   |                    | 4 ок                                     |

## Dann die gewünschte spalte kopieren:

| E                                                                                                    | 3   | *চ -    | <u>ج ج</u> | Ŧ  |        |                  |           |       |         |         |
|----------------------------------------------------------------------------------------------------|-----|---------|------------|----|--------|------------------|-----------|-------|---------|---------|
| Da                                                                                                    | ate | ei S    | tart       | Ei | nfügen |                  | Seitenlay | out   | Form    | eln     |
| Externe Daten<br>abrufen * Abfragen anzeigen<br>Aus Tabelle<br>Abfrage * Co Zuletzt verwendete Quellen<br>Abrufen und transformieren |     |         |            |    |        | ً<br>ب<br>aktual |           |       |         |         |
| D1                                                                                                    |     |         | -          | :  | ×      | ~                | $f_{x}$   | Neg   | gatives | s Konte |
|                                                                                                    | A   | B       | 3          |    | С      |                  | D         | 5     |         | E       |
| 1                                                                                                    | N   | Konto I | Name       | W  | Ťhrun  | g                | Negativ   | es Ko | Positi  | ves Ko  |
| 2                                                                                                    | В   | Nutzer  | konto      | Т  |        |                  |           | -30   | Stand   | ard     |
| 3                                                                                                    | В   | Nutzer  | konto      | Т  |        |                  |           | -30   | Stand   | ard     |
| 4                                                                                                    | G   | Nutzer  | konto      | Т  |        |                  |           | -30   | Stand   | ard     |
| 5                                                                                                    | Н   | Nutzer  | konto      | Т  |        |                  |           | -30   | Stand   | ard     |
| 6                                                                                                    | K   | Nutzer  | konto      | Т  |        |                  |           | -30   | Stand   | ard     |
| 7                                                                                                    | Lı  | Nutzer  | konto      | Т  |        |                  |           | -30   | Stand   | ard     |
| 8                                                                                                    | S   | Nutzer  | konto      | Т  |        |                  |           | -30   | Stand   | ard     |
| 9                                                                                                    |     |         |            |    |        |                  |           |       |         |         |

In der Tabelle mit den Nutzersalden die zielspalte auswählen:

|     | С          | E |
|-----|------------|---|
| eit | Kontostand |   |
|     | 6          |   |
|     | 18         |   |
|     | 0          |   |
|     | 0          |   |
| ##  | -3         |   |
|     | 0          |   |
|     | 0          |   |
|     |            |   |
|     |            |   |

## Und einfügen. Dann Feld E2 anklicken und "=summe(C2-D2)" eintragen:

| F2 | ·              | : × ✓      | fx =su       | mme(C2-D2)           |               |  |
|----|----------------|------------|--------------|----------------------|---------------|--|
|    | •              |            |              |                      |               |  |
|    | A B            | С          | D            | E                    | F             |  |
| 1  | N Im Minus sei | Kontostand | Negatives Ko | Verfügungsra         | hmen          |  |
| 2  | B              | 6          | -30          | =summe <b>(</b> C2-I | 02)           |  |
| 3  | B              | 18         | -30          | SUMME(Zal            | 11; [Zahl2];) |  |
| 4  | G              | 0          | -30          |                      |               |  |
| 5  | Н              | 0          | -30          |                      |               |  |
| 6  | K: #########   | -3         | -30          |                      |               |  |
| 7  | LL             | 0          | -30          |                      |               |  |
| 8  | Sy             | 0          | -30          |                      |               |  |
| 9  |                |            |              |                      |               |  |

Dann die untere rechte ecke der neuen zelle mit der maus erwischen:

| Ŧ            | - × - ✓    | f∞ =SU       | IMME(C2-I | D2)     |
|--------------|------------|--------------|-----------|---------|
| В            | С          | D            | E         | F       |
| Im Minus sei | Kontostand | Negatives Ko | Verfügung | srahmen |
|              | 6          | -30          |           | 36      |
|              | 18         | -30          |           |         |
|              | 0          | -30          |           |         |
|              | 0          | -30          |           |         |
| ##########   | -3         | -30          |           |         |
|              | 0          | -30          |           |         |
|              | 0          | -30          |           |         |
|              |            |              |           |         |

Und nach unten ziehen:

| E2 | 2   | -            | : × ~      | <i>f</i> ≈ =SU | JMME(C2-D2)  |      |
|----|-----|--------------|------------|----------------|--------------|------|
|    | А   | В            | С          | D              | E            | F    |
| 1  | NIr | n Minus seit | Kontostand | Negatives Ko   | Verfügungsra | hmen |
| 2  | В   |              | 6          | -30            | 36           |      |
| 3  | В   |              | 18         | -30            | 48           |      |
| 4  | G   |              | 0          | -30            | 30           |      |
| 5  | н   |              | 0          | -30            | 30           |      |
| 6  | К # | ##########   | -3         | -30            | 27           |      |
| 7  | L   |              | 0          | -30            | 30           |      |
| 8  | S   |              | 0          | -30            | 2            |      |
| Q  |     |              |            |                |              |      |

Zum Aufräumen noch die drei ungewollten spalten B bis D markieren:

| B1 |   | Ψ            | E × 🗸      | <i>f</i> ∞ Im | Minus seit        |    |
|----|---|--------------|------------|---------------|-------------------|----|
|    | Δ | В            | C          | D             | F                 |    |
| 1  | N | Im Minus sei | Kontostand | Negatives Ko  | –<br>Verfügungsra | hm |
| 2  | в |              | 6          | -30           | 36                |    |
| 3  | В |              | 18         | -30           | 48                |    |
| 4  | G |              | 0          | -30           | 30                |    |
| 5  | Н |              | 0          | -30           | 30                |    |
| 6  | к | ##########   | -3         | -30           | 27                |    |
| 7  | L |              | 0          | -30           | 30                |    |
| 8  | S |              | 0          | -30           | 30                |    |
| 9  |   |              |            |               |                   |    |
| 10 |   |              |            |               |                   |    |
| 11 |   |              |            |               |                   |    |
| 12 |   |              |            |               |                   |    |

... und diese ausblenden:

|    |   |               |            |    | Cali     | bri 📲            | 11              | *   A   | А | 1    |
|----|---|---------------|------------|----|----------|------------------|-----------------|---------|---|------|
| B1 | _ | <b>.</b>      | I × 🗸      | ′  | F        | к≡               | <u></u> -       | A -     |   | × 50 |
|    | A | В             | С          |    | D        |                  |                 | F       |   | F    |
| 1  | N | Im Minus seit | Kontostand | Ne | Ж        | Auss <u>c</u> h  | ineide          | en      |   | en   |
| 2  | В |               | 6          |    | Ē        | K <u>o</u> pier  | en              |         |   |      |
| 3  | В |               | 18         |    | Ĉ        | Einfüg           | jeopt           | ionen   | : |      |
| 4  | G |               | 0          |    |          | <b>*</b>         |                 |         |   | 1    |
| 5  | Н |               | 0          |    |          |                  |                 |         |   |      |
| 6  | К | ###########   | -3         |    |          | Inhalte          | einfü           | gen     |   |      |
| 7  | L |               | 0          |    |          | Zellen           | <u>e</u> infüg  | gen     |   |      |
| 8  | S |               | 0          |    |          | 7ellen           | lösch           | en      |   |      |
| 9  |   |               |            |    |          | Inhalta          | Lä e ek         |         |   |      |
| 10 |   |               |            |    | _        | innai <u>t</u> e | losci           | ien     |   | _    |
| 11 |   |               |            |    | e-<br>0- | Zellen           | <u>f</u> orma   | atieren |   |      |
| 12 |   |               |            |    |          | Spalter          | n <u>b</u> reit | e       |   | _    |
| 13 |   |               |            |    |          | Ausble           | nden            |         |   |      |
| 14 |   |               |            |    |          | Tinhlor          | - dan           | D       | 2 | _    |
| 15 |   |               |            |    |          | Einbler          | laen            |         | 0 |      |
| 16 |   |               |            |    |          |                  |                 |         |   |      |

Dann kann gedruckt werden, z.b. auch in ein pdf:

| $\langle \boldsymbol{\epsilon} \rangle$ |                                                           | userBalances.csv - Excel           |
|-----------------------------------------|-----------------------------------------------------------|------------------------------------|
| Informationen                           | Drucken                                                   |                                    |
| Neu                                     | Exemplare: 1                                              |                                    |
| Öffnen                                  |                                                           |                                    |
| Speichern                               | Drucken                                                   | N Verfügungsrahmen<br>B 36<br>B 48 |
| Speichern unter                         | Drucker                                                   | G 30<br>H 30<br>K 27               |
| Drucken                                 | Brother HL-L2350DW series                                 | Li 30<br>S' 30                     |
| Freigeben                               | Druckereigenschaften                                      |                                    |
| Exportieren                             | Einstellungen                                             |                                    |
| Veröffentlichen                         | Aktive Blätter drucken<br>Nur die aktiven Blätter drucken |                                    |
| Schließen                               | Seiten: bis                                               |                                    |
| Konto                                   | Blatt über lange Seite drehen                             |                                    |

--EOF--